## Standard Operating Procedure

for

## How to Verify Invoice Payments via AS400

To verify if a payment was processed or paid out to a vendor, follow these steps below. We will be using the invoice below as an example.

| aka - Reaction Au  | tomotive      |            | -0                          |        |                |                | 1         |
|--------------------|---------------|------------|-----------------------------|--------|----------------|----------------|-----------|
| P.O. Box 22683     |               |            |                             |        |                | DATE           | INVOICE # |
| Barrigada, Guam    | 96921         |            |                             |        |                | 6/5/2017       | 13915     |
| Ph: 671-472-5651   | Fax: 671-4    | 472-5655   | 5                           |        |                |                |           |
| BILL TO            |               | 1          |                             | SH     | HIP TO         |                |           |
| Department of Char | norro Affairs |            |                             | Dep    | artment of Ch  | amorro Affairs |           |
| P.O. Box 2950      | ,             |            |                             | P.O.   | Box 2950       | 22             |           |
|                    | 2             |            |                             | nag    | atila, OO 909. | 52             |           |
| IMLS 2016 Compet   | itive Grant   |            |                             | IML    | S 2016 Comp.   | etitive Grant  |           |
|                    |               |            |                             |        |                |                |           |
|                    |               |            |                             |        |                |                |           |
| P.O. NUMBER        | TERMS         | REP        | SHIP                        | VIA    | F              | Req. #         | FOB       |
| P176A02115         | Net 30        | Dan        | 6/5/2017                    | TTi    | Q17            | 3611024        |           |
| ITEM CODE          |               | DES        | SCRIPTION                   | 1.1    | QUANTITY       | PRICE EACH     | AMOUNT    |
| 9058               | Melissa &     | & Doug Co  | lorful Fish Peg             | Puzzle | 7              | 10.80          | 75.60     |
| A6351              | Trivial Pi    | rsuit Fami | Winning Move:<br>ly Edition | S      | 7              | 41.90          | 293.30    |
| DW16288            | Melissa &     | k Doug Ve  | hicle Sound Puz             | zle    | 7              | 16.90          | 118.30    |
|                    |               |            |                             |        |                |                |           |
|                    |               | RECE       | IVED BY:                    |        |                |                |           |
|                    | a             |            | On                          |        |                |                |           |
|                    | 49            | LOFT       | 912 Le                      | 2.7.11 |                |                |           |
|                    | 1 ap          | tial DELIV | ERY COMPLE                  | S      |                |                |           |
|                    |               |            |                             |        |                |                |           |
| THIS IS THE        | ORIGINA       | L INVO     | DICE WITH                   | CERTI  | TED COP        | IES AND        |           |
|                    | VI INAI P     | AINET      | VI HAS NU                   | IYEIB  | EEN REC        | EIVED.         |           |
|                    |               | (          | 7.11                        |        |                |                |           |
|                    | ~             | Ni         | 16/1                        | 117    |                |                |           |
| f                  | or REAC       | TION S     | UPPLY CO                    | MPANY  | DAT            | E              |           |
|                    |               |            |                             |        |                |                |           |
|                    |               |            |                             |        |                |                |           |
|                    |               |            |                             |        |                |                |           |

Most vendor's do not reference the purchase order that the invoice reflects, but you will need to have the Purchase Order (PO) Number available to verify the payment status. In this sample, Reaction does have the PO number available and it was verified that it's the correct number. Therefore, you are ready to proceed to the AS400 to verify payment status.

|             | User              |              | Syster<br>Subsys<br>Displa<br>Serial<br><u>l</u> | n<br>stem<br>ay<br>l number<br>_IBMORAR | : C1042BFD<br>: QINTER<br>: QPADEV0088<br>: C106997T |
|-------------|-------------------|--------------|--------------------------------------------------|-----------------------------------------|------------------------------------------------------|
|             | Program/procedure | 9            | · · · -                                          |                                         |                                                      |
|             | Menu              |              | •••                                              |                                         |                                                      |
|             | current tibrary . |              | · · · -                                          |                                         |                                                      |
| DDDDDDDDDD  | 000000000 AAA     | алалаа       |                                                  |                                         |                                                      |
| DDD DDD     | 000 000 AAA       | AAA          |                                                  |                                         |                                                      |
| DDD DDD     | 000 000 AAA       | AAA          |                                                  |                                         |                                                      |
| DDD DDD     | 000 000 AAA       | AAA          |                                                  |                                         | 7777777                                              |
| DDD DDD     | 000 000 AAA       | AAA          |                                                  |                                         | 77                                                   |
| DDD DDD     | 000 000 AAAA      | AAAAAAAA PPI | PPP 0000                                         | ) W W EEEEB                             | E RRRR 77                                            |
| DDD DDD     | 000 000 AAA       | AAA P        | PO (                                             | ) W W E                                 | R R 77                                               |
| DDD DDD     | 000 000 AAA       | AAA PPI      | PPP 0 0                                          | ) W W W EEE                             | RRRR 77                                              |
| DDD DDD     | 000 000 AAA       | AAA P        | 00                                               | ) WW WW E                               | R R 77                                               |
| DDDDDDDDDDD | 000000000 AAA     | AAA P        | 0000                                             | D W W EEEEE                             | ER R 77                                              |
|             |                   |              |                                                  |                                         |                                                      |
|             |                   |              |                                                  |                                         |                                                      |
|             |                   |              |                                                  |                                         |                                                      |

1) Log into the AS400 as shown below.

2) Once you have logged in, you will get the DOA Menu. You will need to select Option 1 then press Enter.

| DOA_MENU                  | DOA_MENU                                             |
|---------------------------|------------------------------------------------------|
| Select o                  | ne of the following:                                 |
| 1.<br>2.                  | DOA Accounting Menu<br>GGWIOP Real Property Tax Menu |
| 5.                        | Printed Output                                       |
| 10.                       | Change your password                                 |
| 25.                       | Work with Remote Out Que                             |
| 90.                       | Sign off                                             |
|                           |                                                      |
| Selectio<br>===> <u>1</u> | n or command                                         |
|                           |                                                      |
| F3=Exit                   | F4=Prompt F9=Retrieve F12=Cancel                     |

3) The AS400 will then ask you to choose your printer. Enter 1 at your assigned printer and press Enter.

| 6/12/17                 |                                             | 14:33:51 |
|-------------------------|---------------------------------------------|----------|
|                         | Current output queue: *DEV                  |          |
|                         |                                             |          |
|                         |                                             |          |
| Tupo option proce Entor |                                             |          |
| 1=Seleet                |                                             |          |
| 1-301001                |                                             |          |
|                         |                                             |          |
|                         |                                             |          |
|                         |                                             |          |
| GPDXBOATE               | Default output queue for printer GPDXBOATE  |          |
| GPLNSANDRA              | Default output queue for printer GPLNSANDRA |          |
| GPLN18057               | Default output queue for printer GPLN18057  |          |
| GPLSN15212              | Default output queue for printer GPLSN15212 |          |
| GPLSN15214              | Default output queue for printer GPLSN15214 |          |
| GPLSN1527               | Default output queue for printer GPLSN1527  |          |
| 1 GPLSN1528             | Default output queue for printer GPLSN1528  |          |
|                         | Default output queue for printer GPLSN15210 |          |
| GPLSX15214              | Guam Public Library printer ip: 152.14 Eric |          |
|                         | Default output queue for printer GPLS15210  |          |
|                         |                                             |          |
|                         |                                             |          |
| E2-Evit EE-Pofe         | ech E12=Concel                              |          |
| F3-EXIL F5-Reine        | esh Fiz-Cancet                              |          |
|                         |                                             |          |
|                         |                                             |          |

4) You will now get the Accounting Menu as shown below. Select Option 2 and press Enter for the Transaction Browse/Summary.

| ACCMENU FIRM/400 Accounting Menu                           |      |
|------------------------------------------------------------|------|
| Select one of the following:                               |      |
| 1. Transaction Data Entry Menu                             |      |
| 2. Transaction Browse/Summary                              |      |
| 3. Appropriation records                                   |      |
| 4. Revenue records                                         |      |
| 5. General Ledger records                                  |      |
| 6. Encumbrance records                                     |      |
| 7. Vendor records                                          |      |
| 8. Accounts Payable Menu                                   |      |
| 9. A/R Menu                                                |      |
| 10. Current Year Month End Records (Closed Period Records) |      |
| 11. Prior Years Menu                                       |      |
| 12. Miscellaneous Receivables/Payables Menu                |      |
| 13. GSA Menu                                               |      |
| 14. Treasurer of Guam Menu                                 |      |
|                                                            | More |
| Selection or command                                       |      |
| ===> 2                                                     |      |
| E2-Evit E4-Droppt E0-Detrieve E12-Corpel                   |      |
| P3=Exit F4=Prompt F9=KetrieVe F12=Lahcel                   |      |
| Product of Data Management Resources (DMR).                |      |

5) Once you press Enter, you will get a small pop-up screen as shown below. The default answer is always set to "N" for no, so you can just press Enter at this screen and it will move you forward to your next screen.

| ACCMENU FIRM/400 Accounting Menu                        |          |
|---------------------------------------------------------|----------|
| Select one of the following:                            |          |
| 1. Transaction Data Entry Menu                          |          |
| 2. Transaction Browse/Summary                           |          |
| 3. Appropriation records                                |          |
| 4. Reven                                                |          |
| 5. Gener                                                |          |
| 6. Encum Include carryover records (Y=yes) ?            | <u>N</u> |
| 7. Vendo                                                |          |
| 8. Accou                                                |          |
| 9. A/R Menu                                             |          |
| 10. Current Year Month End Records (Closed Period Recor | dsj      |
| 11. Prior Years Menu                                    |          |
| 12. Miscellaneous Receivables/Payables Menu             |          |
| 13. GSH Menu                                            |          |
| 14. Treasurer of Guam Menu                              |          |
| Selection on command                                    | More     |
|                                                         |          |
| / <u>2</u>                                              |          |
| E3=Exit E4=Prompt E9=Retrieve E12=Cancel                |          |
| is Exit if it super to here the tize on det             |          |
|                                                         |          |

6) You are now in the transaction Records Screen. This screen is where your PO Number needs to be entered (marked in red box). Once you have entered your PO #, Press Enter and then the screen will list the transactions related to this PO (marked in blue box).

| LIBMORAR              |                       | Transaction Recor      | rds                       | WRKTRN              |
|-----------------------|-----------------------|------------------------|---------------------------|---------------------|
| Acct no :             |                       | Fr tr dte:             | To tr dte:                | 99 99 9999          |
| Prior ref:            |                       | <br>TNO :              | Invoice :                 |                     |
| Vendor . :            |                       | P/O no . : <u>P176</u> | A02115 Add user :         |                     |
| Tran code:            |                       |                        | <br>Tran amt :            |                     |
| Chk Mo/Yr:            |                       | Fr add dt:             | To add dt:                | <u>99 99 9999</u>   |
| PayrollYr:            | Run Id:               | FGIA doc#:             | FGIAintrf:                |                     |
| Type option, pre      | ss Enter.             |                        |                           |                     |
| 5=Display             |                       |                        |                           |                     |
|                       |                       |                        |                           |                     |
| Opt <u>Account No</u> | <u>Cde</u> <u>Tr</u>  | <u>n date</u>          | <u>Vendor Ba</u>          | <u>Trans Amount</u> |
| <u>Inv No</u> P/O     | <u>) number Prior</u> | Ref FGIA doc           | <u> # Add Date Add Us</u> | <u>er CkYr Runl</u> |
| 5101H163611EI         | 108240 130 2          | /20/17 P176A02115      | 5 R0098632 92             | 877.10              |
| 5101H163611EI         | 108240 170 6          | /06/17 0629130         | R0098632 01               | 239.40              |
| 5101H163611EI         | 108240 170 6          | /08/17 0629130         | R0098632 01               | 637.70              |
|                       |                       |                        |                           |                     |
|                       |                       |                        |                           |                     |
|                       |                       |                        |                           |                     |
|                       |                       |                        |                           |                     |
|                       |                       |                        |                           |                     |
|                       |                       |                        |                           |                     |
| F3=Exit               | F5=Refresh            | F10=Position           | F11=Toggle                | F12=Cancel          |
| F19=Total             | F23=More Opts         | F24=More keys          | F21=Prt list              | F22=Export          |
| You have reached      | i the bottom o        | f the list.            |                           | WRKTRN              |

7) Selection option 5 to display the line item that corresponds with the invoice (Same Price). Press Enter.

| LIBMORAR                           | Transaction Records                       |                          | WRKTRN                  |
|------------------------------------|-------------------------------------------|--------------------------|-------------------------|
| Acct no :                          | Fr tr dte:                                | To tr dte: <u>99</u>     | <u>99 9999</u>          |
| Prior ref:                         | TNO :                                     | Invoice :                |                         |
| Vendor . :                         | P/O no . : <u>P176A02</u>                 | <u>115</u> Add user :    |                         |
| Tran code:                         |                                           | _ Tran amt :             |                         |
| Chk Mo/Yr:                         | Fr add dt:                                | To add dt: <u>99</u>     | <u>99 9999</u>          |
| PayrollYr: Run Id:                 | FGIA doc#:                                | FGIAintrf:               |                         |
| Type option, press Enter.          |                                           |                          |                         |
| 5=Display                          |                                           |                          |                         |
|                                    |                                           |                          |                         |
| Opt <u>AccountNo</u> <u>Cde</u>    | <u>Trn date TNO Ver</u>                   | <u>ndor Ba</u> <u>Tr</u> | <u>ans Amount</u>       |
| <u>Inv No</u> <u>P/O number</u> Pr | <u>ior Ref</u> <u>FGIA doc #</u> <u>A</u> | <u>dd Date Add User</u>  | <u>CkYr</u> <u>RunI</u> |
| 5101H163611EI108240 130            | 2/20/17 P176A02115 R0                     | 098632 92                | 877.10                  |
| 5101H163611EI108240 170            | 6/06/17 0629130 R0                        | 098632 01                | 239.40                  |
| <u>5</u> 5101H163611EI108240 170   | 6/08/17 0629130 R0                        | 098632 01                | 637.70                  |
|                                    |                                           |                          |                         |
|                                    |                                           |                          |                         |
|                                    |                                           |                          |                         |
|                                    |                                           |                          |                         |
|                                    |                                           |                          |                         |
| F3=Exit F5=Refresh                 | F10=Position F                            | 11=Toggle F1             | 2=Cancel                |
| F19=Total F23=More O               | pts F24=More keys F3                      | 21=Prt list F2           | 2=Export                |
| You have reached the botto         | m of the list.                            |                          | WRKTRN                  |

8) Once you press enter, you will get this screen below. Please note that to get page 2, you will need to press "Enter" and not page down.

| Page 1 Display Transaction               | Record                   | DSPTRN   |
|------------------------------------------|--------------------------|----------|
| 6/23/17                                  |                          | 14:25:10 |
|                                          |                          |          |
| Code : 170 Partial payment of            | Encumbrance              |          |
| Date : 6 8 2017                          |                          |          |
| Batch : 01                               |                          |          |
| Account number : 5101H163611EI108240 IML | S 2016 COMPETITIVE GRANT |          |
| Job order number . : 361116108240        |                          |          |
| Trans number (TNO) : 0629130             |                          |          |
| Prior reference . : P176A02115           |                          |          |
| Vendor number : R0098632 REACTION SUPP   | PLY COMPANY              |          |
| Invoice date : 6 5 2017 Invoice          | e number : 13915         |          |
| Discount days : Discoun                  | t percentage: .00        |          |
| Discount amount . :                      |                          |          |
| Discount taken ? . :                     |                          |          |
| Reversal ? :                             |                          |          |
| Trans key : 5884396                      |                          |          |
| Month end date : Trans sign :            | +                        |          |
| Distributed rev? . :                     |                          |          |
|                                          |                          |          |
|                                          | More                     |          |
| Enter=Continue F3=Exit F12=Cancel        | Roll=Next/Prev Rcd       |          |
|                                          |                          |          |
|                                          |                          |          |

Page 2 Display Transaction Record DSPTRN 6/23/17 14:17:14 Field receipt number. : Field receipt date. . : 637.70 P/O liquidation amount: Trans amount . . . . : 637.70 637.70-Encumbrance amount. . : <u>637</u>.70 Expenditure amount. . : Check date . . . . . : 6 16 2017 FGIA document number. : JAR060917 FGIA interface date . : 6 9 2017 Remarks . . . . . . . BOARD GAMES Record added On date/time. . . : 6 9 2017 11:27:58 By user . . . . . . : ACCJUARM Record updated On date/time . . . : 6 16 2017 12:01:56 By user . . . . . . WR2VCHK Bottom Enter=Continue F3=Exit F12=Cancel Roll=Next/Prev Rcd

On page 1, you will need to pay attention to the Trans number (TNO) (in red box). As you can see, this is referencing a number which is the Check Number. On page 2 in the red box is also the check date information.

Please also know that should you see a number leading with a pound sign "#", this references that Accounting has received the invoice and that it has been inputted into their system pending a check run.